一般收發信件的方式會採用「網頁」操作或「本機」操作

前面介紹過 Gmail 網頁上的操作方法

這篇文章要向大家講解如何在自己的電腦上,利用微軟Office Outlook2003 來收發澎湖科技大學專屬Gmail 電子郵件

一、Outlook POP3 收發信件

1.先登入澎湖科技大學 Gmail 進行 POP3 設定

http://gmail.gms.npu.edu.tw

2.選擇右上角「設定」

@gms.npu.edu.tw<mark>(設定)</mark>説明 | 登出

3.選擇「轉寄和 POP/IMAP」→POP 下載:「對所有郵件啓用 POP 功能(包括已經下載的郵件)」打勾 選擇「封存 澎湖科技大學 郵件 的副本」 完成後按下「儲存變更」

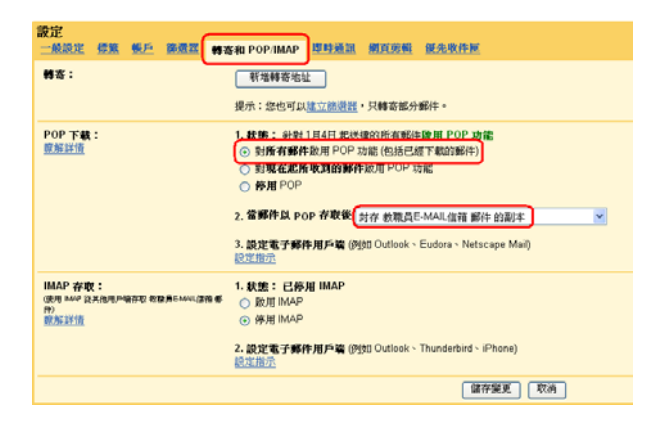

4.開啓 Outlook 2003 → 選擇「工具」→ 電子郵件帳號

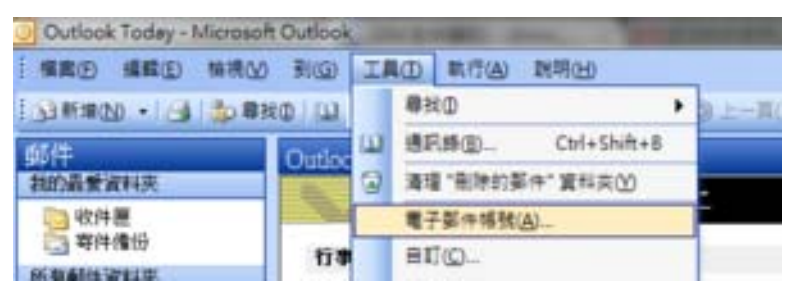

5.選擇「新增郵件帳號」(有設定使用 POP 功能者,請選擇「檢視或變更現有的電子郵件帳號」)

# 這個精靈將指引您,變更電子郵件帳號以及 Outlook 所使用的目錄。

### 電子郵件

◎ 新增電子郵件帳號(E)

◎ 檢視或變更現有的電子郵件帳號(\?)

6.伺服器類型選擇「POP3」

#### 伺服器類型

您可以選擇新的電子郵件帳號要使用的伺服器類型。

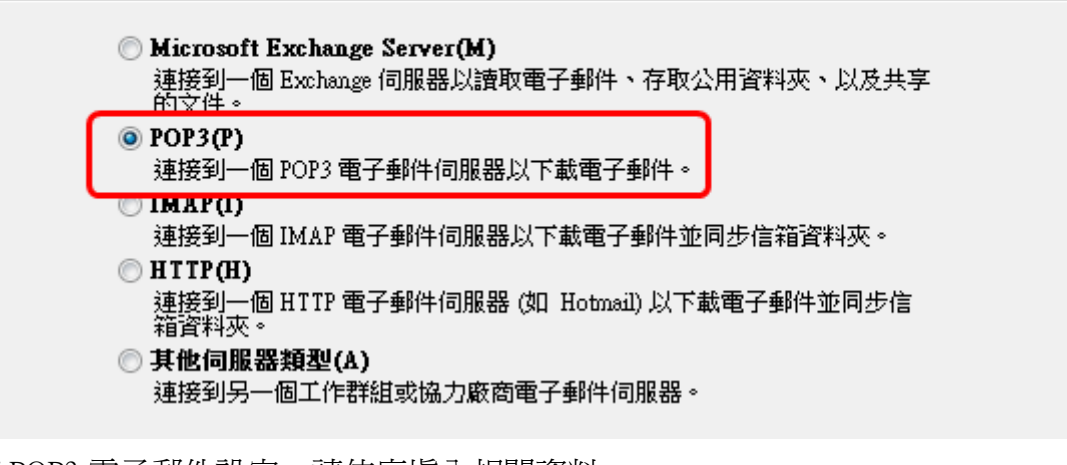

7.POP3 電子郵件設定,請依序填入相關資料 您的名稱:姓名或暱稱 電子郵件地址:帳號@gms.npu.edu.tw 使用者名稱:帳號@gms.npu.edu.tw 密碼:登入密碼 內送郵件伺服器:pop.gmail.com 外寄郵件伺服器:smtp.gmail.com

| 用者資訊                                                                    | <b>今</b> 何服器資訊                                                |
|-------------------------------------------------------------------------|---------------------------------------------------------------|
| 的名稱(2): 資訊組<br>子郵件地址(E): test@gms.npu.edu.tw                            | 内法郵件伺服器 (POP3)①: pop.gmail.com 外寄郵件伺服器 (SMTP)②: mmp.gmail.com |
| 明者名朝(U): bet@gmanguedu.tw<br>時間(D): 2 (記住密碼(E))<br>(使用安全密碼機器 (FA) 違入(L) | 在短入本理管理组织,建筑组织一下下面的按钮<br>以相互加快组织。(相应必须是例)<br>相互加快报经定①         |

8.按下「其他設定」,選擇「外寄伺服器」:「我的外寄伺服器需要驗證」打勾

| 一般               | 外寄伺服器               | 連線          | 進階     |          |
|------------------|---------------------|-------------|--------|----------|
| 📝 我的             | 內外寄伺服器(             | SMTP) 需     | 要驗證(   | C)       |
| )<br>ان ()<br>() | 使用與內送郵件<br>使用下列登入(I | ⊧伺服器材<br>∕) | 目同的設   | <br>定(U) |
| f                | 使用者名稱(N):           |             |        |          |
| Ĩ                | 密碼(P):              |             |        |          |
|                  |                     | ☑ 記:        | 主密碼(R  | .)       |
| [                | 使用安全密               | 碼驗證(\$      | PA) 登入 | (3)      |

◎ 在傳送郵件前登入內送郵件伺服器(I)

9.選擇「進階」:為了連線安全考量,皆使用加密連線 內送伺服器填入「995」,「此伺服器需要加密連線」打勾 外寄伺服器填入「465」,「此伺服器需要加密連線」打勾 完成後請按下「確定」

| 一般 外寄伺服器 連線 進階                |  |  |  |  |  |
|-------------------------------|--|--|--|--|--|
|                               |  |  |  |  |  |
| 內送伺服器 (POP3)(I): 995 使用預設值(D) |  |  |  |  |  |
| ✓此伺服器需要加密連線 (SSL)(E)          |  |  |  |  |  |
| 外寄伺服器 (SMTP)(O): 465          |  |  |  |  |  |
| ☑ 此伺服器需要加密連線 (SSL)(C)         |  |  |  |  |  |
| 伺服器逾時(T)                      |  |  |  |  |  |
| 短                             |  |  |  |  |  |
| 傳送                            |  |  |  |  |  |
| 📃 在伺服器上保留一份郵件複本(L)            |  |  |  |  |  |
| □ 超過下列天數後就從伺服器移除(R) 10 	 天    |  |  |  |  |  |
| 從「刪除的郵件」中移除時從伺服器移除(M)         |  |  |  |  |  |
| 1                             |  |  |  |  |  |

## 10.回到第七點畫面,可按下「測試帳號設定」,確認設定值是否有誤

| 音喜悲!已成功完成所有的测试。按一下 [開閉] 再繼續。 |        | 19.2550 |  |
|------------------------------|--------|---------|--|
|                              |        | 题M(C)   |  |
| 工作 總課                        |        |         |  |
| 工作                           | 状態     |         |  |
| ✓建立網絡連續                      | 已完成    |         |  |
| ✓ 尋找外容郵件伺服器 (IMTP)           | 已完成    |         |  |
| ✓ 曝抗内活動(FIU)服務(FUP3)         | 已无限    |         |  |
|                              | 607694 |         |  |

11.若無錯誤,按「下一步」,選擇「完成」

### 恭喜您!

您已經成功輸入所有設定帳號所需的資訊。

若要結束精靈,請按一下 [完成]。

12.回到 Outlook 2003, 按下「傳送/接收」→ 全部傳送與接收

| 福雲田  | 編輯(E) | 檢視⊙ | 到(G)   | 工具  | Ð   | 執行  | (A) | 説明 |
|------|-------|-----|--------|-----|-----|-----|-----|----|
| 回新增( | • •   | 昌傳送 | /接收(C) | •   | p 尋 | ¥۵) | 8   | 健人 |
| 郵件   |       | 全   | 部傳送與   | 接收( | A)  |     | F   | 9  |
| 我的最爱 | 資料夾   | 全   | 部傳送(S  | )   |     |     |     |    |

## 13.從澎湖科技大學 Gmail 郵件主機下載信件

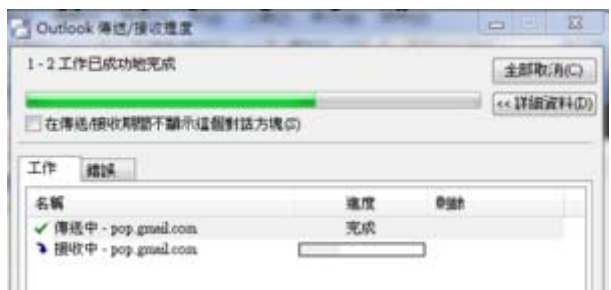

14.POP3 設定完成!